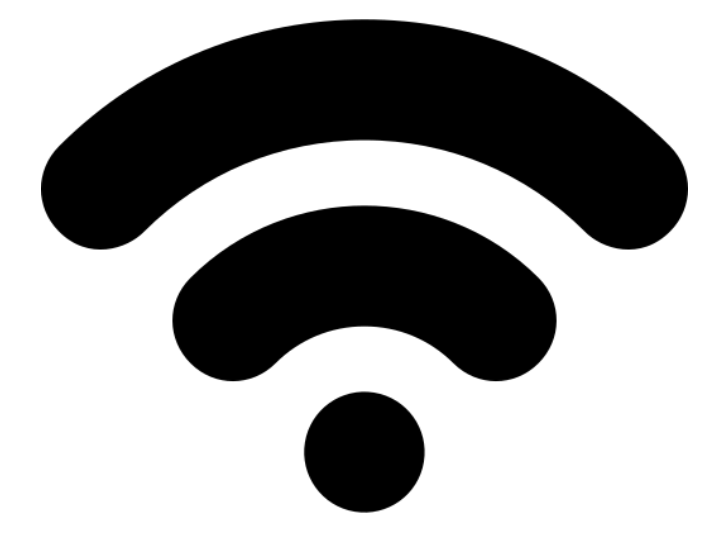

# НАЈАВА НА МРЕЖА

УПАТСТВО ЗА НАЈАВА НА МРЕЖА НА WIFI–АВТОМАТИКИТЕ НА ШКРЕКО

ШКРЕКО ДОО info@skreko.com

## СОДРЖИНА

| I.   | Преземање на апликацијата | . 2 |
|------|---------------------------|-----|
| II.  | Инсталирање               | . 3 |
| III. | Поврзување на мрежа       | .4  |

## I. Преземање на апликацијата

За најава на мрежа на автоматиките од серијата SA254WRTC потребна е апликацијата Skreko Connect (Шкреко Поврзување). Истата достапна за Android и може да се преземе од официјалната страна на Шкреко,

**www.skreko.com** во делот **ПОДДРШКА/SUPPORT**. Доколку пристапувате од телефон делот **ПОДДРШКА** може да се најди со клик на левото копче за мени (сл.1).

| ПРОИЗВОДИ ЗА ВАШИОТ ДОМ & БИЗНИС                                                 | <b>f У @</b> Е-БИЛТЕН К   | DHTAKT   | 12:56 P 양.all 옷 🗃                                                            |
|----------------------------------------------------------------------------------|---------------------------|----------|------------------------------------------------------------------------------|
| Оребарувај по Продукти Q                                                         | најава/регистрација 🏸 📌 🖯 | Роден    |                                                                              |
| почетна продавница шкреко дисконт наши решенила поддршка контакт наши клиенти за | WKPEKO 🄀 ENGLISH          |          | уреди што ви го                                                              |
| КОРИСНИЧКО И УПАТСТВО ЗА ИНСТАЛАЦИЈА / СПЕЦИФИКАЦИЈА<br>ССОРТВЕР                 | A / ANDROID АПЛИКАЦИИ     | <b>~</b> |                                                                              |
| Simple Control 32bit<br>Simple Control 64bit                                     |                           |          |                                                                              |
| Skreko Connect<br>Simple Control Android<br>Улатство                             |                           |          | Нови продиница<br>Нови продукти за вашнот визнис<br>откријги нашите продукти |
| Simple Control                                                                   |                           |          | НАЈПРОДАВАНИ ПРОДУКТИ ВО                                                     |

Сл.1 Веб страна skreko.com - ПОДДРШКА

Под насловот СОФТВЕР/SOFTWARE се наоѓа линкот на самата програма (сл.2).

| КОРИСНИЧКО И УПАТСТВО ЗА ИНСТАЛАЦИЈА / СПЕЦИФИКАЦИЈА / ANDROID АПЛИКАЦИИ |   |
|--------------------------------------------------------------------------|---|
| ОФТВЕР                                                                   | ~ |
| Windows                                                                  |   |
| Simple Control 32bit                                                     |   |
| Simple Control 64bit                                                     |   |
| Android                                                                  |   |
| Skreko Connect                                                           |   |
| Simple Control Android                                                   |   |
| Упатство                                                                 |   |
| Simple Control 🙀                                                         |   |

Сл.2 Веб страна skreko.com – Skreko Connect

По клик на линкот би требало да се спушти самата програма, но во некои случаеви може да излезе прозорче кое ќе бара потврда дека со сигурност сакате да ја спуштите апликацијата. Доколку излезе тоа, потврдете (сл.3).

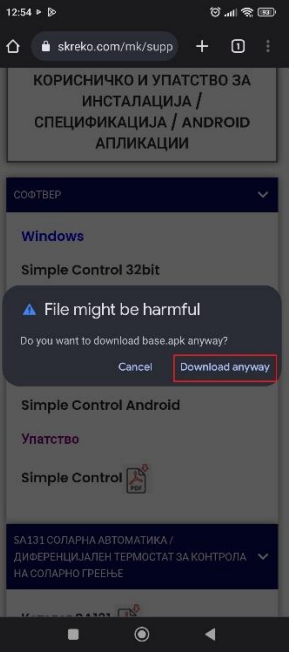

Сл.3 Веб страна skreko.com – Барање за спуштање

#### II. Инсталирање

Кога веќе е спуштена апликацијата, истата може да се најде во телефонот во делот **Downloads** под име **base.apk**.

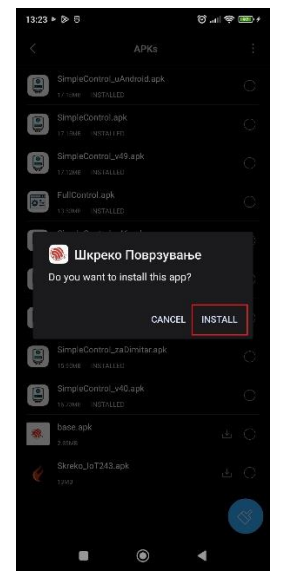

Со клик на истата почнува нејзино инсталирање. Доколку ви излезе прозорче кое бара дозвола за инсталирање на истото одговорете потврдно (сл.4).

Сл.4 Барање за инсталација на програмата

Во некои случаеви може да е потребна дополнителна дозвола за инсталирање на апликацијата. Во тој случај се следат чекорите на слика 5.

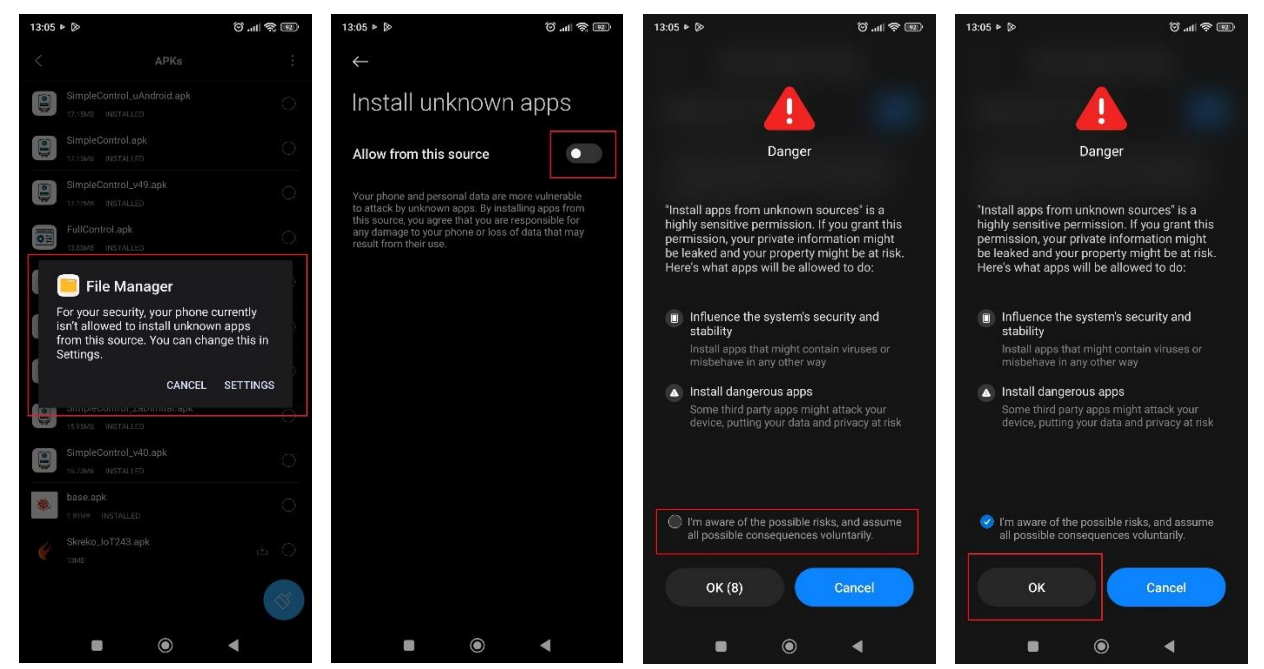

Сл.5 Дополнителни чекори за дозвола на инсталација на апликацијата

### III. Поврзување на мрежа

За внес на параметрите на WiFi мрежата потребно е најпрво автоматиката да е во

**режим на подесување на мрежа**. Тоа се постигнува со **исклучување** на истата, **држење на левото копче MENU** и поново **вклучување**. По околу пет секунди од поново вклучување, веќе може да се оттргне прстот од MENU копчето. Визуелен показател за овој режим е трепкање на диодата што се наоѓа на горниот дел од автоматиката (сл.6).

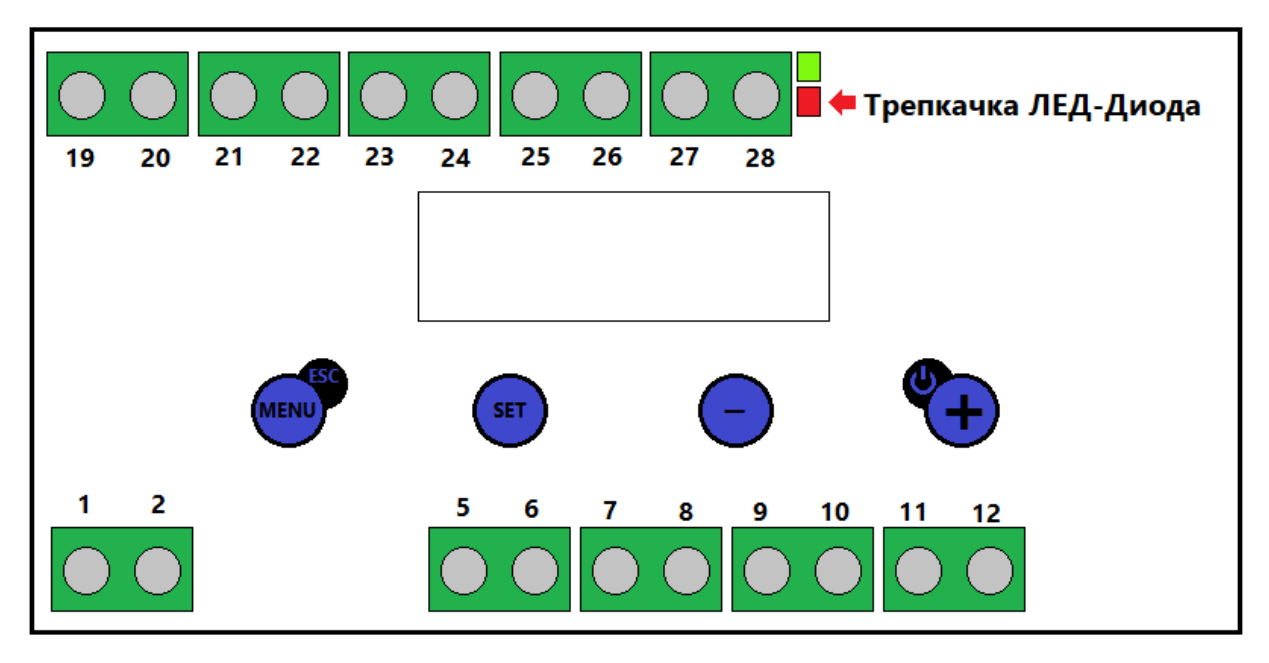

Сл.6 WiFi – автоматика

Кога е веќе подесен режимот може да се стартува апликацијата, но пред тоа треба да се вклучени **локацијата** и **Bluetooth** на телефонот (сл. 7).

При влез во апликацијата потребно е да се дозволи истата да ја користи локација на телефонот (сл.8).

На почетниот екран од Шкреко Поврзување се наоѓа копчето Започни

Поврзување. Откога ќе се притисне, по некое време на екран излегува автоматиката (сл.9).

| and the second second second second second second second second second second second second second second second                                                                                                    | 13:51 🛍 🕨 🔯 · 🐻 · 🐻 · 👘                                                                                                    | 13:53 @ ► ▷· * ♡ .dl 중 📖                                                                                                    |
|----------------------------------------------------------------------------------------------------|----------------------------------------------------------------------------------------------------|----------------------------------------------------------------------------------------------------|
| A1 MK 🖇 びil 🗢 🎟 +                                                                                                    | Шкреко Поврзување                                                                                                    | Поврзи се со контролер                                                                                                    |
| 13:51 Thu, Mar 16. ④ 区                                                                                                    |                                                                                                    | Префикс : PROV_ ИЗМЕНИ                                                                                                    |
| 11 Mobile datt R MikroTik4                                                                                                    |                                                                                                    | За да го поврзите вашиот нов<br>контролер, проверете дали е вклучен<br>Bluetooth-от на вашиот телефон и е<br>во ракките на опсегот телефон и е |
| Bluetooth Flashlight                                                                                                    | OR Allow Шкреко Поврзување to<br>ассола this davias's location?                                                             | конторлер.<br>Контролери                                                                                                    |
| Mite Screensho Arplanem Lock scree                                                                                                    | This app may want to access your<br>location all the time, even when you're<br>not using the app. <u>Allow in settings.</u> | PROV_823264                                                                                                    |
| Image: Contract of the section of the section of  | WHILE USING THE APP<br>ONLY THIS TIME                                                                                       |                                                                                                    |
| Image: State of the state of the state o | DON'T ALLOW                                                                                                    |                                                                                                    |
|                                                                                                    |                                                                                                    |                                                                                                    |
|                                                                                                    | Започни Поврзување                                                                                                    | Скенирај Повторно                                                                                                    |
|                                                                                                    |                                                                                                    |                                                                                                    |

Сл.7 Локација и Bluetooth

Сл.8 Дозвола за локација

Сл.9 Приказ на автоматиката

Се избира истата и на екранот со внес на пин се кликнува следно (сл.10).

Сега веќе може да се внесат параметрите на интернет мрежата – нејзиното име и лозинка. За полесен внес на името на мрежата, со додавање на празно место на тоа поле излегуваат сите достапни мрежи (сл. 11).

Кога ќе се довнеси мрежата се кликнува на копчето Поврзување и се чека сè додека не излезе пораката Configurations successfully applied (сл. 12). Потоа може да се затвори програмата, без да се чека да заврши. По исклучување и вклучување на автоматиката, треба да е поврзана на внесената мрежа.

| 13:53 🖬 🕨 📎 ·        | + 💷 🕸 III. 🖸 \$                                                                                                 | 13:53 @ + 🄄 · 👘 🖓 🎟 +              | 13:54 🏚 🕨 🖉 - 💦 🖏 anti 🕾 (  |
|----------------------|----------------------------------------------------------------------------------------------------|------------------------------------|-----------------------------|
| Доказ за сопственс   | ост                                                                                                    | Поврзување                         | Поврзување                  |
| PROV_8               | 323264                                                                                                    | Внесете мрежни информации          | Внесете мрежни информации   |
| Внесете ПИН-доказ за | поседување                                                                                                    | Име на мрежа                       | Иметна коренка              |
| abcd1234             |                                                                                                    | Manual Processo                    | Лозаннов                    |
| Сле,                 | дно                                                                                                    | 1000 T 10 107 100 100 107 10       | ······ • •                  |
| -                    | in the second second second second second second second second second second second second second second second |                                    |                             |
|                      |                                                                                                    | 1000-1000 at 1000                  |                             |
|                      |                                                                                                    |                                    |                             |
|                      |                                                                                                    |                                    |                             |
|                      |                                                                                                    | < 🙂 🖬 🏥 🏟 \cdots 🦆                 | 0                           |
|                      |                                                                                                    | qwertyulop<br>asdfabikl            | Configurations successfully |
|                      |                                                                                                    | ↑ z x c v b n m ⊗                  | applied                     |
|                      |                                                                                                    | ?123 <sup>©</sup> , ⊕ Linglish . → | Поврзување                  |
|                      |                                                                                                    | • • •                              | • • •                       |
| Сл.10 Внес           | на пин                                                                                                    | Сл.11 Достапни мрежи               | Сл.12 Успешно под           |